# How to run the SBCTC nVision Reports

## Navigation: Reporting Tools > PS/nVision > Define Report Request

## Running the Report Request

Enter the **Business Unit** from the lookup.

• The look up is secure to the authorized Business Units for the end user.

| Clark College × S Define Report Request × +                                                     |                                                                  |  |  |  |  |  |
|-------------------------------------------------------------------------------------------------|------------------------------------------------------------------|--|--|--|--|--|
| $\epsilon \rightarrow \mathbf{C}$ a fs-pcd.peoplesoft-nonprod-aws.ctclink.sbctc.edu/psp/fspcd/E | MPLOYEE/ERP/c/REPORT_BOOKS.NVS_REPORT_REQUEST.GBL                |  |  |  |  |  |
| 📄 🥱 PCD 🔇 SUP 🤇 PDV 🔇 PTS 🔇 SEC 🔇 SVX 🔮 SBCTC Service I                                         | Desk 📀 PQA 🛑 PRD 🎯 CAG 🕵 Mail - Tamara Morri 📗 metaLink 🚯 StaffN |  |  |  |  |  |
| < Employee Self Service                                                                         | Report Request                                                   |  |  |  |  |  |
| Report Request                                                                                  |                                                                  |  |  |  |  |  |
| Enter any information you have and click Search. Leave fields blank for a list of               | Look Up Business Unit ×                                          |  |  |  |  |  |
| Find an Existing Value                                                                          | Business Unit begins with 🗸                                      |  |  |  |  |  |
| ▼Search Criteria Description begins with ↓                                                      |                                                                  |  |  |  |  |  |
| Business Unit begins with ~ Q                                                                   |                                                                  |  |  |  |  |  |
| Report ID begins with 🗸                                                                         | Search Clear Cancel Basic Lookup                                 |  |  |  |  |  |
| Description begins with ~                                                                       | Search Results                                                   |  |  |  |  |  |
| Case Sensitive                                                                                  | View 100 I 4 4 1-1 of 1 ~ > >                                    |  |  |  |  |  |
|                                                                                                 | Business Unit Description                                        |  |  |  |  |  |
| Search Clear Basic Search 🗟 Save Search Criteria                                                | WA140 CLARK COLLEGE                                              |  |  |  |  |  |
|                                                                                                 |                                                                  |  |  |  |  |  |
|                                                                                                 |                                                                  |  |  |  |  |  |
|                                                                                                 |                                                                  |  |  |  |  |  |
|                                                                                                 | 4                                                                |  |  |  |  |  |
|                                                                                                 |                                                                  |  |  |  |  |  |

Click Search.

#### Search results listing will appear...

| Business Unit            | begins with | ~ WA140 Q                                      |  |  |  |  |
|--------------------------|-------------|------------------------------------------------|--|--|--|--|
| Report ID                | begins with | •                                              |  |  |  |  |
| Description              | begins with | ✓                                              |  |  |  |  |
| Case Sensiti             | ve          |                                                |  |  |  |  |
| Search<br>Search Results | Clear Bas   | sic Search 📓 Save Search Criteria              |  |  |  |  |
| View All                 | 14          | <ul> <li>▲ 1-10 of 10 </li> <li>▶ ▶</li> </ul> |  |  |  |  |
| Business Unit            | Report ID   | Description                                    |  |  |  |  |
| WA140                    | A_FY20      | IPEDS Part A                                   |  |  |  |  |
| WA140                    | A_FY21      | IPEDS Part A                                   |  |  |  |  |
| WA140                    | B_FY20      | IPEDS Part B                                   |  |  |  |  |
| WA140                    | B_FY21      | IPEDS Part B                                   |  |  |  |  |
| WA140                    | C1_FY21     | IPEDS Part C1                                  |  |  |  |  |
| WA140                    | C2 FY21     | IPEDS Part C2                                  |  |  |  |  |
| WA140                    | C2_FY20     | IPEDS Part C2                                  |  |  |  |  |
| WA140                    | NETPOS21    | Statement_of_Net_Position                      |  |  |  |  |
| WA140                    | SRECNP20    | Statement_Of_Revenue_Expenses                  |  |  |  |  |
| WA140                    | SRECNP21    | Statement_Of_Revenue_Expenses                  |  |  |  |  |

Report Requests that are Secure and have been shared with you are listed in the results. New reports are built each fiscal year for financial statements and IPEDs.

• Report Requests can be assigned to Users and/or Roles.

Click the name of the Report ID that identifies the 2-digit ending Fiscal Year

- NETPOS<mark>20</mark> = Fiscal Year 2019-20<mark>20</mark> Report
- NETPOS21 = Fiscal Year 2020-2021 Report

| nVision R                                               | eport Request  | Query Prompts         |                  |                        |  |  |  |  |  |
|---------------------------------------------------------|----------------|-----------------------|------------------|------------------------|--|--|--|--|--|
| Business Un                                             | it: WA140      | Report ID: NETPO      | 0820             |                        |  |  |  |  |  |
| Report Title                                            | s: S           | tatement_Of_Net_Posi  | Process Monitor  |                        |  |  |  |  |  |
| *Layout:                                                | N              | Report Manager        |                  |                        |  |  |  |  |  |
| Report Date Selection                                   |                |                       |                  |                        |  |  |  |  |  |
| *As Of Rep                                              | orting Date:   | Specify               | ~                | 06/30/2020             |  |  |  |  |  |
| *Tree As O                                              | f Date:        | Use As Of Reporting D | ate 🗸            |                        |  |  |  |  |  |
|                                                         |                | Override Tree As of   | Date if Specifie | ed in Layout           |  |  |  |  |  |
| ▼ Output 0                                              | Options        |                       | 0                | and Daliana Tanadata   |  |  |  |  |  |
| *Type:                                                  | Web            | ~                     | Scope            | and Delivery templates |  |  |  |  |  |
| *Format:                                                | Microsoft Exce | I Files (*.xls) ✓     |                  |                        |  |  |  |  |  |
|                                                         |                |                       |                  |                        |  |  |  |  |  |
| Run Report       Save     Return to Search       Notify |                |                       |                  |                        |  |  |  |  |  |
| nVision Report                                          | Request   Que  | ery Prompts           |                  |                        |  |  |  |  |  |

### Click Run Report.

|         |             |   | Process | Scheduler R | equest         |            |                  | 3  |
|---------|-------------|---|---------|-------------|----------------|------------|------------------|----|
|         | User ID     |   |         | ,           | Run Control ID |            |                  | He |
|         | Server Name |   | ~       | Run Date    | 08/19/2021     | 1          |                  |    |
|         | Recurrence  |   | ~       | Run Time    | 3:20:14PM      | Reset to C | urrent Date/Time |    |
|         | Time Zone   | Q |         |             |                |            |                  | _  |
| Process | List        |   |         |             |                |            |                  |    |
|         |             |   |         |             |                |            | -                |    |
| Select  | Description |   | Proces  | ss Name     | Process Type   | Туре       | Format           |    |

Nothing needs to be entered or changed on this page.

Click OK.

| nVision R                    | Report Reques | t Query Prompts        |                     |                      |   |
|------------------------------|---------------|------------------------|---------------------|----------------------|---|
| Business Un                  | nit: WA140    | ) Report ID: NETPC     | S20                 |                      |   |
| Report Title                 | e:            | Statement_Of_Net_Posit | ion                 | Process Monitor      |   |
| *Layout:                     |               | NET_POSITION           |                     | Report Manager       |   |
| Report I                     | Date Selectio | n                      |                     |                      | X |
| *As Of Rep                   | orting Date:  | Specify                | ~                   | 06/30/2020           |   |
| *Tree As C                   | Of Date:      | Use As Of Reporting Da | ate 🗸               |                      |   |
|                              |               | Override Tree As of [  | Date if Specified i | n Layout             |   |
|                              |               |                        |                     |                      |   |
| <ul> <li>Output (</li> </ul> | Options       |                        | Scopo an            | d Dolivory Tomplatos |   |
| *Type:                       | Web           | ~                      | Scope an            | d Delivery Templates |   |
| *Format:                     | Microsoft Exe | cel Files (*.xls) V    |                     |                      |   |
|                              |               |                        |                     |                      |   |
|                              |               |                        |                     |                      |   |
| Ru                           | in Report     |                        |                     |                      |   |
| Save                         | Return to Se  | arch Notify            |                     |                      |   |
| nVision Report               | Request   Q   | Query Prompts          |                     |                      |   |
|                              |               |                        |                     |                      |   |

Click **Process Monitor** to review process status.

Once the **Run Status** goes to **Success** and the **Distribution Status** says **Posted**, you must go to **Report Manager** to retrieve the results.

Note: Clicking **Refresh** will update the **Run Status** and **Distribution Status** as the process completes.

| Proces           | ss List S   | erver List |                    |     |             |         |                 |          |   |                |                        | New Window  | _ |
|------------------|-------------|------------|--------------------|-----|-------------|---------|-----------------|----------|---|----------------|------------------------|-------------|---|
| View Pro         | ocess Reque | st For     |                    |     |             |         |                 |          |   |                |                        |             |   |
| User             | ID          | Q,         | Туре               | ¥   | Last        | ~       | 5               | Days     | ¥ | Refresh        |                        |             |   |
| Serv             | er          | v          | Name               | Q,  | Instance Fr | om      | Instance To     |          |   | Report Manager |                        |             |   |
| Run \$           | tatus       | ~          | Distribution State | IS  |             | Save Or | Refresh         |          |   |                |                        |             |   |
| 'rocess L<br>町 Q | ist         |            |                    |     |             |         |                 |          |   | 1 - 4          | 1-4 of 4 ∨ →           | H   ViewAll |   |
| Select           | Instance    | Seq.       | Process Type       | Pro | ocess (     | Jser    | Run Date/Time   |          |   | Run Status     | Distribution<br>Status | Details     |   |
|                  | 1410358     |            | nVision Report     | NV  | /SRUN       |         | 08/19/2021 3:20 | 14PM PDT |   | Success        | Posted                 | Details     |   |
|                  |             |            |                    |     |             |         |                 |          |   |                |                        |             |   |

| View Reports                                | For                            | _                     |                                            |             |                         |              |                   |
|---------------------------------------------|--------------------------------|-----------------------|--------------------------------------------|-------------|-------------------------|--------------|-------------------|
| Folder                                      | ~                              | Instance              | to                                         | Refre       | sh                      |              |                   |
| Name                                        |                                | Created On            |                                            | Last ~      | 1                       | Days 🗸       |                   |
|                                             |                                |                       |                                            |             |                         |              |                   |
| Reports                                     |                                |                       |                                            | tat at      | 11 of 1 v               | ь ы          | γιον ΔΙ           |
| =; <                                        |                                |                       |                                            |             | 1-1011 *                |              | VIEW AII          |
| Report                                      |                                | Report Des            | scription                                  | Folder Name | Completion<br>Date/Time | Report<br>ID | Proces<br>Instanc |
| 1 Statement_                                | Of_Net_Position_FY20           | 21 STATEMEN           | IT_OF_NET_POSITION_FY2021                  | General     | 08/23/21<br>3:58PM      | 1283208      | 141037            |
|                                             |                                |                       |                                            |             |                         |              |                   |
| lick the <b>Per</b>                         | ort name                       |                       |                                            |             |                         |              |                   |
| lick the <b>Rep</b>                         | oort name                      |                       |                                            |             | 1                       |              |                   |
| lick the <b>Rep</b>                         | oort name                      |                       |                                            |             | 1                       |              |                   |
| lick the Rep<br>Report<br>Report ID         | port name                      | Process In:           | stance 1410373 M                           | issage Log  |                         |              |                   |
| lick the Rep<br>Report<br>Report ID<br>Name | port name<br>1283208<br>NVSRUN | Process In:<br>Proces | stance 1410373 Me<br>s Type nVision-Report | essage Log  |                         |              |                   |

#### **Distribution Details**

Expiration Date 09/22/2021

PDT

| File List                                   |                   |                             |  |  |  |  |
|---------------------------------------------|-------------------|-----------------------------|--|--|--|--|
| Name                                        | File Size (bytes) | Datetime Created            |  |  |  |  |
| WA140_Statement_Of_Net_Position_FY2021.xlsx | 334.310           | 08/23/2021 3:58:53.054640PM |  |  |  |  |

Click the File Name to download the file to Excel.

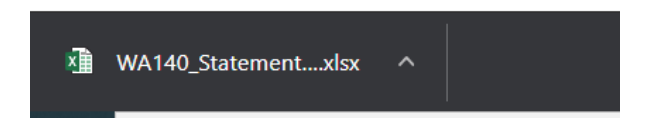

If you have questions or need assistance, contact:

Lori Carambot System Accounting and Reporting Manager Phone: 360-704-1029 Email: lcarambot@sbctc.edu